## MATRICULAR ALUMNOS EN UNA ASIGNATURA UADY VIRTUAL EN FORMA DIRECTA

Existen diversas maneras de inscribir a un alumno en una asignatura de UADY Virtual. La inscripción a que nos referimos aquí, es inscripción directa por parte del maestro.

1. Al ingresar a la asignatura, si no se encuentran desplegadas las opciones del lado izquierdo, desplegarlas, oprimiendo en el siguiente ícono:

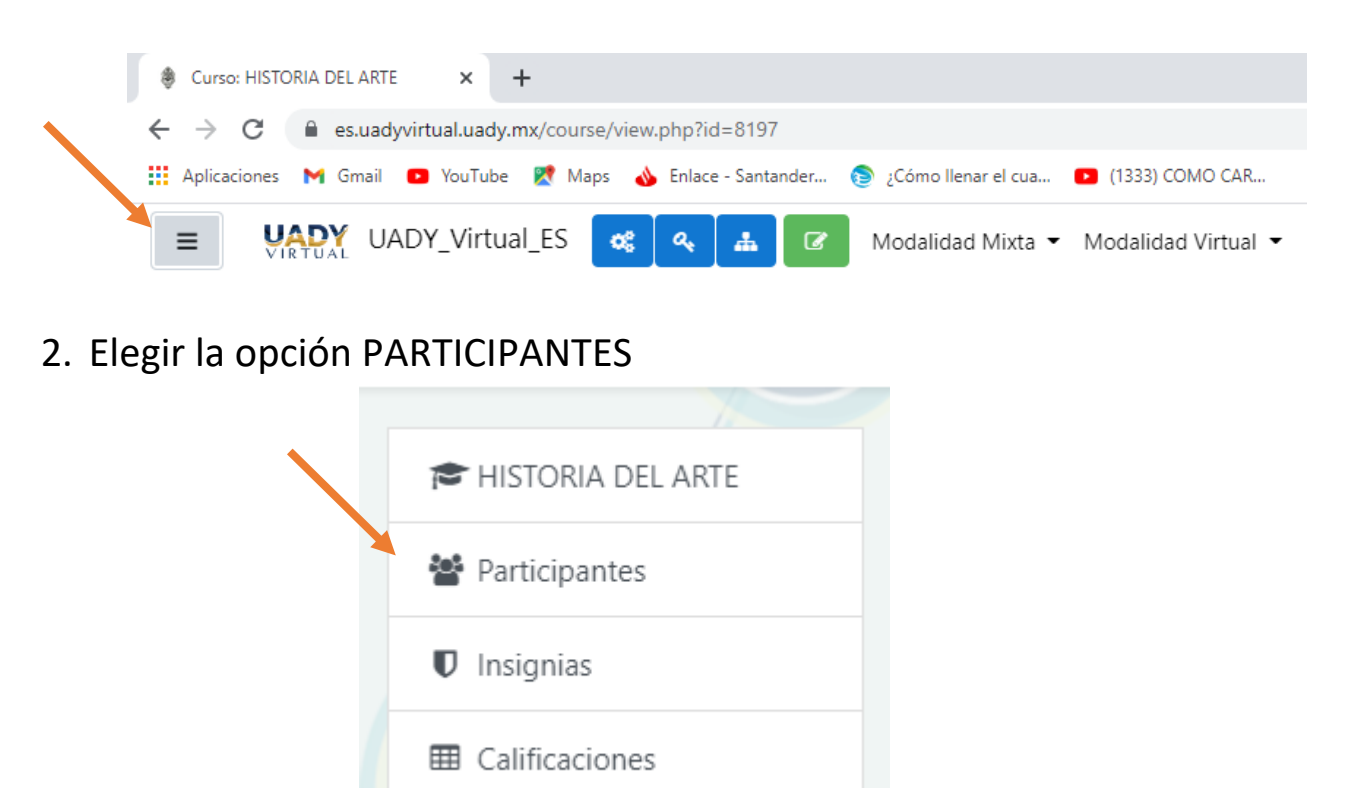

3. El botón Inscribir Usuarios, permitir seleccionar e inscribir.

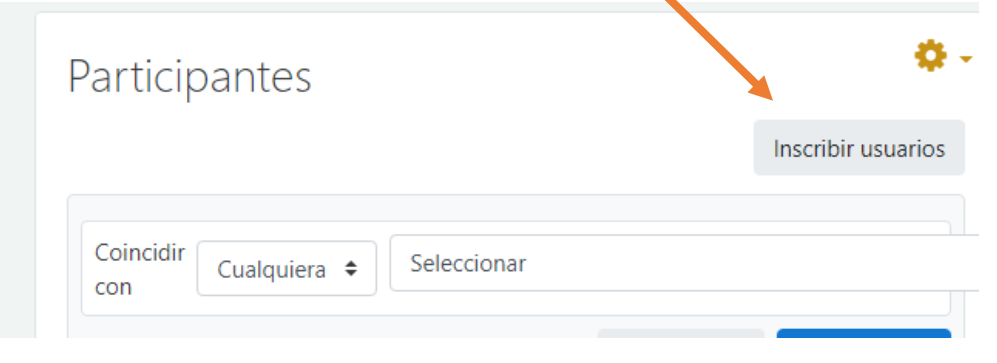

4. Para inscribir a un alumno, se debe asegurar que el rol asignado sea de **Estudiante.** 

En el cuadro **Buscar**, se introduce al alumno que se desea inscribir. Se recomienda buscarlo con los apellidos.

| scribir usuarios       |               |    |
|------------------------|---------------|----|
| Opciones de inscripció | òn            |    |
| Seleccionar usuarios   | Sin selección |    |
|                        | Buscar        | ▼  |
| Asignar rol            | Estudiante    | \$ |
| Mostrar más            |               |    |

5. Mientras más exactos sean los apellidos, menos alumnos coincidentes se mostrarán. Una vez identificado, solo se selecciona.

| Opciones de inscripción |                                                               |
|-------------------------|---------------------------------------------------------------|
| Seleccionar usuarios    | Sin selección                                                 |
|                         | VAZQUEZ CABALLERO                                             |
| Asignar rol             | RICHARD VAZQUEZ CABALLERO richard.vazquez.caballero@gmail.com |
|                         | RICHARD GERARDO VAZQUEZ CABALLERO A11012433@alumnos.uady.mx   |
| Mostrar más             |                                                               |

6. Al seleccionar, el nombre del alumno aparece en la parte de arriba y podemos continuar con el siguiente alumno a inscribir.

| Opciones de inscripció | n                                                         |  |  |
|------------------------|-----------------------------------------------------------|--|--|
| Seleccionar usuarios   | × III MAURICIO AMARO ARAGON A17001504@alumnos.uady.mx     |  |  |
|                        | AMARO V                                                   |  |  |
| Asignar rol            | PATRICIO ROBERTO AGUILETA AMARO a19211306@alumnos.uady.mx |  |  |
|                        | EDGAR RODRIGO AKE AMARO A12004196@alumnos.uady.mx         |  |  |
| Mostrar más            | JOSE DANIEL AMARO BAEZA A18015653@alumnos.uady.mx         |  |  |

Es conveniente mencionar que algún alumno puede tener dos o mas cuentas de correo. La que se debe seleccionar es la cuenta institucional, que es del dominio @alumnos.uady.mx

7. Una vez seleccionados todos los alumnos a inscribir, se oprime el botón **inscribir Usuarios** y se pueden visualizar los alumnos inscritos

| Nombre /<br>Apellido(s) ^    | Dirección Email           | Roles           | Grupos           | Último<br>acceso<br>al<br>curso | Estatu<br>— |
|------------------------------|---------------------------|-----------------|------------------|---------------------------------|-------------|
| JORGE<br>ANCONA<br>ENRIQUEZ  | A16001168@alumnos.uady.mx | Estudiante<br>🖋 | No hay<br>grupos | 18<br>horas<br>41<br>mins       | Activo      |
| JUAN<br>CARLOS BAAS<br>OJEDA | A21210025@alumnos.uady.mx | Estudiante<br>🖋 | No hay<br>grupos | 21<br>horas<br>10<br>mins       | Activo      |
| DAMIAN<br>BALAM XOOL         | a21210005@alumnos.uady.mx | Estudiante<br>🖋 | No hay<br>grupos | 1 día 7<br>horas                | Activo      |

**TODOS** los alumnos de planes MEFI, están inscritos en la plataforma, por lo que el no encontrar alguno, puede deberse a alguna de las siguientes razones:

- 1. Apellidos dados de alta incorrectamente
- 2. Alumnos de revalidación
- 3. Alumnos de intercambio nacional o internacional

En todos los casos, el problema puede ser solucionado, informando al Gestor Tecnológico directamente.